ขั้นตอนการ ตรวจสอบเอกสารที่ยังไม่จบการทำงาน ใน ระบบ PSU MAS

1. เข้าเมนู เอกสารที่ยังไม่จบการทำงาน ดังรูปที่ 1

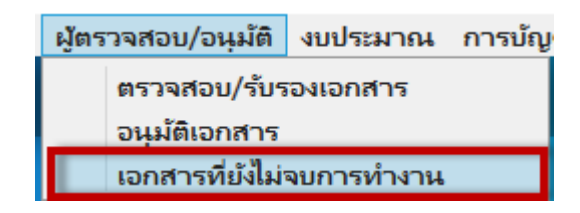

รูปที่ 1

2. แสดงหน้าจอ ดังรูปที่ 2

| DSU Management Accounting System - 🖸 🗙 |           |                |                                      |                                    |              |                                                                                  |                                                     | $\times$                      |         |
|----------------------------------------|-----------|----------------|--------------------------------------|------------------------------------|--------------|----------------------------------------------------------------------------------|-----------------------------------------------------|-------------------------------|---------|
| ส่วนงาน วิทยาเขต/มหาวิทย               | าล่ม ผู้ต | รวจสอบ/อนุมได้ | งบประมาณ การบัญชี Settings           | i                                  |              |                                                                                  |                                                     |                               |         |
| เอกสารที่ยังไม่จบการห                  | ่างาน     |                |                                      |                                    |              | (01.912)n                                                                        | วนกลางมหาวิทยาเขสงขลานค<br>มคลัง   (01)สำนักงานอธิก | ารบดี เปลี่ยนส่               | านงาน   |
| พิมพ์/ส่งออก รายงาน                    |           | รวมขึ้นคอ      | ณรงใบเสร็จรับจิน                     | รวมขึ้นตอนบันทึกข้อมูล             |              |                                                                                  |                                                     |                               |         |
| เอกสารเลขที                            | ประเภท    | วันเริ่มเอกสาร | ขั้นตอนปัจจุบัน                      | ส่วนงานผู้ปฏิบัติงาน               | ตั้งแต่วันที | เรื่อง                                                                           | เรียน                                               | ผู้ขึ้นค่าขอ                  | 5       |
| 401.7/64-0796                          | GER00     | 07/04/2564 10: | รอทำรายการจ่าย                       | วิทยาเขตสุราษฎร์ธานี               | 09/04/2564   | ขอคืนหลักค้ำประกันสัญญา เลขที่ 24/2557 ของ ห้างหุ้นส่วนจำกัด โฟร์วัน เ           | รองอธิการบดีวิทยาเขตสุราษฎ                          | นางสาวกัญญา ส่                | iวนพร   |
| 101.2/64-1386                          | GER00     | 13/07/2564 16: | รอฟารายการจ่าย                       | วิทยาเขตหาดใหญ่                    | 13/07/2564   | ขออนุมัติเบิกจ่ายเงินกองทุนเงินให้ภู้ขึ้มส่งคืนกองทุนฯ เพื่อลดยอดหนึ่ผู้กู้ (กยะ | รองอธิการบดีฝ่ายพัฒนานักศี                          | นางชยานุช กลับ                | หับลัง  |
| 003.13/64-0565                         | GER00     | 11/08/2564 10: | รอทำรายการจ่าย                       | ส่วนกลางมหาวิทยาลัยสงขลานครินทร    | 11/08/2564   | รายงานขอความเห็นชอบในกรซื้อ/จ้าง พร้อมอนุมัติเบิกจ่ายเงินค่าปั้มกูญแจแล          | ผู้อ่านวยการกองคลัง                                 | นางกนกวรรณ ที่                | ในธรัดเ |
| 101.2/64-1781                          | GER00     | 23/08/2564 09: | โอนเงินให้ผู้รับเงิน                 | มหาวิทยาลัย                        | 27/08/2564   | ขออนุมัติเบิกจ่ายค่าธรรมเนียมหอพักนักศึกษาผู้นำองค์กรกิจกรรมนักศึกษา (           | รองอธิการบดีฝ่ายพัฒนานักศี                          | น.ส.ชุลีพร สะสม               |         |
| 108/64-135                             | GER00     | 03/09/2564 11: | โอนเงินให้ผู้รับเงิน                 | มหาวิทยาลัย                        | 07/09/2564   | ขออนุมัติเบิกคึแลิแหมุนเวียน                                                     | คณบดี                                               | น.ส.อานิตา หมัด               | อะดัม   |
| 010.1/64-3026.1                        | GER00     | 23/09/2564 10: | โอนเงินให้ผู้รับเงิน                 | ส่วนกลางมหาวิทยาลัยสงขลานครินทร    | 05/10/2564   | ขออนุมัติเบิกจ่าย พร้อมรายงานผลสรุปค่าใช้จ่าย และขออนุมัติปิดโครงการพ            | รองอธิการบดีวิทยาเขตภูเก็ต                          | น.ส.สุดารัตน์ ใช              | บคีรี   |
| 104.0135161/64-018899-1                | PP02      |                | บันทึกข้อมูลขออนุมัติเบิกจ่าย        | สนบ. ฝ่ายการคลัง                   |              | ศาวัสดุงานป้านงานครัว 64-060685                                                  | คณบดี                                               | กันดีซา โยธารักษ์             |         |
| 003.2.5/64-02902                       | PP02      |                | บันทึกข้อมูลขออนุมัติเบิกจ่าย        | ศูนย์กีฬาและสุขภาพ วิทยาเขตหาดโห   |              | ขออนุมัติขอจ้าง และเบ็กจ่ายเงินค่าจ้าง                                           | รองอธิการบดีวิทยาเขตหาดให                           | นายยศพันธ์ เทพ                | .ກູລ    |
| 003.3/0568                             | TV01      | 16/09/2564 13: | ลงทะเบียนเลขที่สัญญา                 | มหาวิทยาลัย                        | 16/09/2564   | ประชุมอนุกรรมการมูลนิอิเพื่อการศึกษาโรงเรียน มอ.วิทยานุสรณ์ วิทยาเขตสุร          | รองอธิการบดีฝ่ายวางแผนและ                           | นายผดุงศักดิ์ อร              | ци      |
| 003.4.5/64-2830                        | GER00     | 27/09/2564 14: | รอฟารายการจ่าย                       | มหาวิทย <mark>า</mark> ลัย         | 27/09/2564   | พิจารณาอนุมัติเงินหุนการศึกษา ณ ต่างประเทศ พร้อมเบิกจ่ายค่าเล่าเรียนเพิ่ม        | รองอธิการบดีผ่ายหรัพยากรบุง                         | น.ส.รัชนีวรรณ ป               | โดดหัล  |
| <u>N0001/64-496</u>                    | TV01      |                | บันทึกขออนุมัติเดินหางไปปฏิบัติงาน แ | สนย์หร้พย์สินหางปัญญา              |              | ขออนุมัติเดินหางไปปฏิบัติงานและขออนุมัติค่าใช้จ่าบ                               | อธิการบดี                                           | น.ส.ตรีรัดน์ กังฮ             | 1       |
| <u>991.2/59-1597</u>                   | GER00     | 28/09/2564 11: | รอฟารายการจ่าย                       | วิทยาเขตสุราษฎร์ธานี               | 29/09/2564   | ขอส่งคำร้องขอถอนเงินค่าประกันหรัพย์สิน                                           | รองอธิการบดีวิทยาเขตสุราษฎ                          | นางสาวดวงพร ว                 | งษ์สวัส |
| <u>991.2/59-1756</u>                   | GER00     | 28/09/2564 11: | รอฟารายการจ่าย                       | วิทยาเขตสุราษฎร์ชานี               | 29/09/2564   | ขอส่งค่าร้องขอถอนเงินค่าประกันหรัพย์สิน                                          | รองอธิการบดีวิทยาเขตสุราษฏ                          | นางสาวดวงพร ว                 | งษ์สวัส |
| 991.2/59-2942                          | GER00     | 28/09/2564 13: | รอฟารายการจ่าย                       | วิทยาเขตสุราษฎร์อานี               | 29/09/2564   | ขอส่งค่าร้องขอกอนเงินประกันทรัพย์สิน                                             | รองอธิการบดีวิทยาเขตสุราษฎ                          | นางสาวดวงพร ว                 | งษ์สวัส |
| <u>991.2/60-2009</u>                   | GER00     | 28/09/2564 11: | รอทำรายการจ่าย                       | วิทยาเขตสุราษฎร์อานี               | 29/09/2564   | ขอส่งค่ำร้องขอกอนเงินค่าประกันหรัพย์สิน                                          | รองอธิการบดีวิทยาเขตสุราษฎ                          | นางสาวดวงพร ว                 | งษ์สวัส |
| 991.2/60-2906                          | GER00     | 28/09/2564 11: | รอฟารายการจ่าย                       | วิทยาเขตสุราษฎร์ธานี               | 29/09/2564   | ขอส่งค่าร้องขอกอนเงินค่าประกันหรัพย์สิน                                          | รองอธิการบ <mark>ด</mark> ีวิทยาเขตสุราษฎ           | นางสาวดวงพร ว                 | งษ์สวัส |
| <u>991.2/61-0831</u>                   | GER00     | 28/09/2564 13: | รอทำรายการจ่าย                       | วิทยาเขตสุราษฎร์ธานี               | 29/09/2564   | ขอส่งค่าร้องขอกอนเงินประกันหรัพย์สิน                                             | รองอธิการบดีวิทยาเขตสุราษฎ                          | นางสาวดวงพร วง                | ษัตวัสเ |
| 991.2/61-0832                          | GER00     | 28/09/2564 13: | รอฟารายการจ่าย                       | วิทยาเขตสุราษฎร์ธานี               | 29/09/2564   | ขอส่งคำร้องขอกอนเงินค่าประกันหรัพย์สิน                                           | รองอธิการบดีวิทยาเขตสุราษฎ                          | นางสาวดวงพร วง                | ษ์สวัสเ |
| <u>991.2/61-2802</u>                   | GER00     | 28/09/2564 16: | รอฟารายการจ่าย                       | วิทยาเขตสุราษฎร์ธานี               | 29/09/2564   | ขอส่งคำร้องขอกอนเงินค่าประกันหรัพย์สิน                                           | รองอธิการบดีวิทยาเขตสุราษฎ                          | นางสาวตวงพร ว                 | งษ์สวัส |
| HD.502.4/64-0187                       | GER00     | 02/11/2564 10: | ดรวจสอบข้อมูล                        | หลักสูดรบริหารธุรกิจบัณฑิต สาขาวิช | 02/11/2564   | ขออนุมัติเบิกจ่ายค่านักศึกษาช่วยงาน โครงการ DBIz Camp                            | คณบดีคณะพาณิชยศาสตร์แส                              | นางสาวอรชนก ช่                | องสมป   |
| 003.12/64-0430                         | GER00     | 30/09/2564 17: | ตรวจสอบข้อมูล                        | ศูนย์อาสาสมัคร มหาวิทยาลัยสงขลาน   | 30/09/2564   | ขออนุมัติเป็กจ่ายค่าตอบแหนอาจารย์ผู้สอนรายวิชาผู้นำจิตอาสาฯ                      | รองอธิการบดีฝ่ายพัฒนานักดี                          | นา <mark>งสาววร</mark> ิศรา ห | วังสุวร |
| 003.6.1/64-1203                        | GER00     | 12/10/2564 15: | รอทำรายการจ่าย                       | มหาวิทยาลัย                        | 12/10/2564   | ขออนุมัติในหลักการคำตอบแหนวิทยากรพร้อมเบิกจ่าย งาน QS Subject Fi                 | รองอธิการบดีฝ่ายวิเทศสัมพัน                         | น.ส.ธนากรณ์ ปุ                | การัฒน  |
| 010.1/64-3116.1                        | GER00     | 01/11/2564 10: | ไอนเงินให้ผู้รับเงิน                 | ส่วนกลางมหาวิทยาลัยสงขลานครินทร    | 22/11/2564   | ขอรับรู้ค่าใช้จ่าย งานบริการวิชาการโครงการ "ที่ปรึกษาดำเนินโครงการของกะ          | คณบดีวิทยาลัยการคอมพิวเต                            | น.ส.สุดารัตน์ ใช              | มคีรี   |
| 010.1/64-3176                          | GER00     | 04/10/2564 09: | ดรวจสอบข้อมูล                        | สำนักงานบริหารวิทยาลัย             | 04/10/2564   | ขออนุมัติเป็กจ่ายมอบหุนการศึกษาให้แก่นางสาวจุดาหิพย์ ชมชื่น เดือนกันยา           | คณบดีวิทยาลัยการคอมพิวเตเ                           | น.ส.สุดารัตน์ ใช              | uAs     |

รูปที่ 2

3. กด Ctrl+Q เพื่อค้นหาเอกสารที่ต้องการ จะแสดงหน้าจอ ดังรูปที่ 3

| ใส่งออก รายงาน |                 | รวมชั่นตอนรอใบเ | เสร็จรับผืน     | รวมชั้นดร | อนบันทึกข้อมูล   |              |        |           |          |
|----------------|-----------------|-----------------|-----------------|-----------|------------------|--------------|--------|-----------|----------|
| เอกสารเลขที่   | ประเภท วันเริ่ม | อกสาร           | ชั้นตอนปัจจุบัน | ส่วน      | งานผู้ปฏิบัติงาน | ตั้งแต่วันที | เรื่อง | <br>เรียน | ผู้อื่นค |
|                |                 |                 |                 |           |                  |              |        |           |          |
|                |                 |                 |                 |           |                  |              |        |           |          |
|                |                 |                 |                 |           |                  |              |        |           |          |
|                |                 |                 |                 |           |                  |              |        |           |          |
|                |                 |                 |                 |           |                  |              |        |           |          |
|                |                 |                 |                 |           |                  |              |        |           |          |
|                |                 |                 |                 |           |                  |              |        |           |          |
|                |                 |                 |                 |           |                  |              |        |           |          |
|                |                 |                 |                 |           |                  |              |        |           |          |
|                |                 |                 |                 |           |                  |              |        |           |          |
|                |                 |                 |                 |           |                  |              |        |           |          |
|                |                 |                 |                 |           |                  |              |        |           |          |
|                |                 |                 |                 |           |                  |              |        |           |          |
|                |                 |                 |                 |           |                  |              |        |           |          |
|                |                 |                 |                 |           |                  |              |        |           |          |
|                |                 |                 |                 |           |                  |              |        |           |          |
|                |                 |                 |                 |           |                  |              |        |           |          |

- ระบุข้อมูลเอกสารที่ต้องการค้นหา ได้ทุกช่อง และกด Ctrl+F สามารถระบุต่อครั้งได้มากว่า 1 ช่อง เช่น
  - 4.1 ประเภทเอกสาร PP01 หรือ PP02 หรือ\*PP\*
  - 4.2 ส่วนงาน เช่น คณะวิเทศศึกษา หรือ \*คณะวิเทศ\*
  - 4.3 กรณีการค้นหาครั้งนั้นไม่ต้องการเอกสารใด ให้ระบุ !=ตามด้วยสิ่งที่ไม่ต้องการ เช่น !=รอ ใบเสร็จรับเงิน
  - 4.4 ขั้นตอนรอใบเสร็จรับเงิน หรือ ขั้นตอนบันทึกข้อมูล สามารถเลือก รวม หรือ ไม่รวม กับ เอกสารฉบับอื่นได้ หากต้องการแสดงรวมกับเอกสารฉบับอื่นให้คลิกเครื่องหมาย x ดังรูปที่ 4

| PSU Management Accounting : | System    |                |                          |                        |              |                                                                            |                                                       | - ¤ ×                         |
|-----------------------------|-----------|----------------|--------------------------|------------------------|--------------|----------------------------------------------------------------------------|-------------------------------------------------------|-------------------------------|
| ส่วนงาน วิทยาเขต/มหาวิทย    | าลัย ผู้ต | รวจสอบ/อนุมัติ | งบประมาณ การบัญชี Settin | gs                     |              |                                                                            |                                                       |                               |
| เอกสารที่ยังไม่จบการห       | ่างาน     |                |                          |                        |              | (01.912)n                                                                  | ่วนกลางมหาวิทยาลัยสงขลาน<br>เพคลัง   (01)สำนักงานอธิก | การบดี<br>การบดี              |
| พิมพ์/ส่งออก รายงาน         |           | 🗙 รวมชั่นคล    | อนรอโบเสร็จรับผืน        | รวมชั้นตอนบันทึกข้อมูล |              |                                                                            |                                                       |                               |
| เอกสารเลซที                 | ประเภท    | วันเริ่มเอกสาร | ชั้นดอนปัจจุบัน          | ส่วนงานผู้ปฏิบัติงาน   | ตั้งแต่วันที | เรื่อง                                                                     | เรียน                                                 | ผู้ยื่นค่าขอ                  |
| 117.1.3/63-1035.3           | PP02      | 30/07/2564 18: | รอโบเสรีจรับเงิน         | มหาวิทยาลัย            | 13/08/2564   | รายงานผลการพิจารณาและขออนุมัติซื้อ/จัดจ้าง และเบิกจ่าย                     | ผู้อ่านวยการศูนย์ขันสูตรโรคสั                         | น.ส.อรพรรณ ปันทอง             |
| 103.1.10/63-01354           | PP02      | 17/12/2563 15: | รอโบเสร็จรับเงิน         | มหาวิทยาลัย            | 18/01/2564   | ขออนุมัติซื้อรัสดุ                                                         | รองคณบดีฝ่ายนโยบาย แผน ค                              | นางสาวอรอุมา ชัยโรจน์         |
| 003.2.5/63-01384            | PP02      | 09/12/2563 09: | รอโบเสร็จรับเงิน         | มหาวิทยาลัย            | 14/01/2564   | ขออนุมัติซื้อ/จ้างวัสดุ และเบิกจ่ายเงินค่าวัสดุ                            | ผู้อ่านวยการกองคลัง                                   | สุพัตรา อภินารถนรารักเ        |
| 104.0135161/64-002501-1     | PP02      | 30/11/2563 19: | รอโบเสร็จรับเงิน         | มหาวิทยาลัย            | 22/01/2564   | เบิกค่าวัสดุวิทยาศาสตร์การแพทย์                                            | คณมดี                                                 | นางสาวนั้นที่ตา สยมพร         |
| 003.2.5/63-01459            | PP02      | 17/12/2563 16: | รอโบเสรีจรับเงิน         | มหาวิทยาลัย            | 14/01/2564   | รายงานขอจ้าง และเบิกจ่ายเงินค่าจ้าง                                        | ผู้อำนวยการกองคลัง                                    | มาลิณี รักษา                  |
| 103.1.10/63-01393           | PP01      | 29/12/2563 10: | รอใบเสร็จรับเงิน         | มหาวิทยาลัย            | 19/01/2564   | ขออนุมัติซื้อวัสดุและแต่งตั้งกรรมการตรวจรับวัสดุ                           | คณบดีคณะวิทยาศาสตร์                                   | นางสาวอุมากรณ์ สงข่า          |
| 104.0135161/64-000748-1     | PP02      | 22/12/2563 14: | รอโบเสรีจรับเงิน         | มหาวิทยาลัย            | 22/01/2564   | เบ็กค่าวัสดุวิทยาศาสตร์การแพทย์                                            | คณบดี                                                 | นางสาวนั้นที่ตา สยมพร         |
| 003.2.5/63-01513            | PP02      | 18/12/2563 09: | รอโบเสรีจรับเงิน         | มหาวิทยาลัย            | 18/01/2564   | รายงานขอจ้าง และเบิกจ่ายเงินค่าจ้าง                                        | ผู้อ่านวยการกองคลัง                                   | มาลิณี รักษา                  |
| 104.0135161/64-001518-1     | PP02      | 15/12/2563 19: | รอโบเสรีจรับเงิน         | มหาวิทยาลัย            | 25/01/2564   | เบิกจ่ายค่าวัสดุวิทยาศาสตร์แพทย์                                           | คณบดี                                                 | นางสาวนั้นทิตา สยมพร          |
| 104.0135161/64-001871-1     | PP02      | 21/12/2563 08: | รอโบเสร็จรับเงิน         | มหาวิทยาลัย            | 13/01/2564   | เนิกค่าวัสดุวิทยาศาสตร์การแพทย์                                            | คณบดี                                                 | นางสาวณัฐฐาพร ช่วยสะ          |
| 350(6.1)/63-016941-1        | PP02      | 18/12/2563 13: | รอโบเสร็จรับเงิน         | มหาวิทยาลัย            | 13/01/2564   | เบิกค่าวัสดุวิทยาศาสตร์การแพทย์                                            | คณบดี                                                 | นางสาวณัฐฐาพร ช่วยสะ          |
| 350(6.1)/63-017083-2        | PP02      | 18/12/2563 13: | รอโบเสรีจรับเงิน         | มหาวิทยาลัย            | 13/01/2564   | เบิกค่าวัสดุวิทยาศาสตร์การแพทย์                                            | คณบดี                                                 | นางสาวณัฐฐาพร ช่วยสะ          |
| 103.1.10/63-01403           | PP01      | 29/12/2563 10: | รอโบเสร็จรับเงิน         | มหาวิทยาลัย            | 19/01/2564   | ขออนุมัติซื้อวัสดุและแต่งตั้งกรรมการตรวจรับวัสดุ                           | คณบดีคณะวิทยาศาสตร์                                   | นางสาวอุมากรณ์ สงขำ           |
| 003.2.5/63-01575            | PP02      | 17/12/2563 16: | รอใบเสร็จรับเงิน         | มหาวิทยาลัย            | 18/01/2564   | รายงานขอจ้าง และเบิกจ่ายเงินค่าจ้าง                                        | ผู้อำนวยการศูนย์กีฬาและสุขภ                           | มาลิณี รักษา                  |
| 103.25/63-693               | PP02      | 15/12/2563 16: | รอโบเสร็จรับเงิน         | มหาวิทยาลัย            | 14/01/2564   | ขออนุมัติเป็กจ่ายค่าจ้างปารุงรักษาครูภัณฑ์                                 | ผู้ช่วยคณบดีฝ่ายบริการวิชาก                           | นางสาวอรอุมา ชัยโรจน์         |
| 104.0135161/64-019222-1     | PP02      | 15/03/2564 15: | รอโบเศรีจรับเงิน         | มหาวิทยาลัย            | 24/03/2564   | ด่าวัสดุวิทยาศาสตร์การแพทย์                                                | คณยดี                                                 | ณัฏฐณิชา สุวรรณชาติ           |
| 011/63-1093.1               | PP02      | 30/08/2564 15: | รอโบเสรีจรับเงิน         | มหาวิทยาลัย            | 01/09/2564   | ขออนุมัติเบิกจ่ายค่าวัสดุ โดยใช้เงินรายใต้สำนักนวัดกรรมติจิทัลและระบบอัจฉะ | ผู้อ่านวยการสำนักแว้ตกรรมดิ                           | นางสาวเจนณิพิฐญ <i>ี ยังเ</i> |
| 101.2/63-1313               | PP01      | 14/12/2563 11: | รอโบเสร็จรับเงิน         | มหาวิทยาลัย            | 20/04/2564   | ขอเบิกเงินต่าจ้างงานปรับปรุงบ่อเกรอะหอพักนักศึกศึกษาอาคาร 13 (เพิ่มเดิม    | รองอธิการบดีวิทยาเขตหาดให                             | นางสาวจุติพร ดำรงศักดิ์       |
| 109/63-6522                 | PP01      | 06/01/2564 17: | รอโบเสรีจรับเงิน         | มหาวิทยาลัย            | 17/02/2564   | ขออนุมัติซื้อและเบิกล่ายเงินค่าครูภัณฑ์                                    | คณบดี                                                 | นางเสาวณี แช่หลี              |
| 011/63-1152                 | PP02      | 21/12/2563 10: | รอโบเสร็จรับเงิน         | มหาวิทยาลัย            | 18/01/2564   | ขออนุมัติเบิกจ่ายค่าประกันกับรถยนต์ โดยใช้เงินรายได้สำนักนวัดกรรมดิจิหัล-  | ห้วหน้าฝ่ายบริหารจัดการสำนั                           | นางสาวเจนณิพิฐญ์ ยังส         |
| 104.0135161/64-001966-1     | PP02      | 17/12/2563 10: | รอโบเสร็จรับเงิน         | มหาวิทยาลัย            | 22/01/2564   | เบิกค่าวัสดุวิทยาศาสตร์การแพทย์                                            | คณบดี                                                 | นางสาวนั้นทิตา สยมพร          |
| 003.2.5/63-01812            | PP02      | 16/04/2564 16: | รอใบเสร็จรับเงิน         | มหาวิทยาลัย            | 28/04/2564   | ขออนุมัติจ้าง และเบ็กจ่ายผืนค่าจ้าง                                        | ผู้อ่านวยการกองคลัง                                   | ยศพันธ์ เทพกูล                |
| 112/63-5384                 | PP01      | 25/12/2563 15: | รอใบเสร็จรับเงิน         | มหาวิทยาลัย            | 14/01/2564   | ขออนุมัติเบ็กจ่ายวัสดุสำนักงาน                                             | คณบดี                                                 | นางสาวฐิตารีย์ สิริจิรพง      |
| 105.1.5/63-428              | PP01      | 22/12/2563 11: | รอโบเสร็จรับเงิน         | มหาวิทยาลัย            | 19/01/2564   | ขออนุมัติเปิกจ่ายดิน ปีงบประมาณ 2564                                       | คณบดี                                                 | นางสาวจิราพร เพ็ชรศรี         |

รูปที่ 4

5. กด พิมพ์/ส่งออก รายงาน ดังรูปที่ 5

| PSU Management Accounting | System    |                |                            |                        |               |                                                                                        |                                                        | - 0 >                                 |
|---------------------------|-----------|----------------|----------------------------|------------------------|---------------|----------------------------------------------------------------------------------------|--------------------------------------------------------|---------------------------------------|
| ส่วนงาน วิทยาเขต/มหาวิทย  | าลัย ผู้ต | รวจสอบ/อนุมัติ | งบประมาณ การบัญชี Settings | S                      |               |                                                                                        |                                                        |                                       |
| เอกสารที่ยังไม่จบการห     | ำงาน      |                |                            |                        |               | (01.912)na                                                                             | เวนกลางมหาวิทยากัยสงขลานค<br>องคลัง   (01)สำนักงานอธิก | กันหว่<br><b>ารบดี</b> เปลี่ยนส่วนงาเ |
| พืมพ์/ส่งออก รายงาน       |           | 🗙 รวมขั้นตอ    | อนรอใบเสร็จรับผิน          | รวมขั้นตอนบันทึกข้อมูล |               |                                                                                        |                                                        |                                       |
| เอกสารเลขที่              | ประเภท    | วันเริ่มเอกสาร | ขั้นตอนปัจจุบัน            | ส่วนงานผู้ปฏิบัติงาน   | ตั้งแต่วันที่ | เรื่อง                                                                                 | เรียน                                                  | ผู้ยื่นค่าขอ                          |
| 117.1.3/63-1035.3         | PP02      | 30/07/2564 18: | รอโบเสรีจรับเงิน           | มหาวิทยาลัย            | 13/08/2564    | รายงานผลการพิจารณาและขออนุมัติซื้อ/จัดจ้าง และเบิกจ่าย                                 | ผู้อำนวยการศูนย์ขันสูตรโรคสั                           | น.ส.อรพรรณ ปั่นทอง                    |
| 103.1.10/63-01354         | PP02      | 17/12/2563 15: | รอโบเสร็จรับพิน            | มหาวิทยาลัย            | 18/01/2564    | ขออนุมัติซื้อวัสดุ                                                                     | รองคณบดีฝ่ายนโยบาย แผน ค                               | นางสาวอรอุมา ชัยโรจเ                  |
| 003.2.5/63-01384          | PP02      | 09/12/2563 09: | รอใบเสร็จรับพิน            | มหาวิทยาลัย            | 14/01/2564    | ขออนุมัติชื่อ/จ้างวัสดุ และเบิกจ่ายเงินค่าวัสดุ                                        | ผู้อำนวยการกองคลัง                                     | สุพัตรา อภินารถนรารัก                 |
| 104.0135161/64-002501-1   | PP02      | 30/11/2563 19: | รอโบเสร็จรับผิน            | มหาวิทยาลัย            | 22/01/2564    | เบิกค่าวัสดุริทยาศาสตร์การแพทย์                                                        | คณบดี                                                  | นางสาวนั้นทิตา สยมพร                  |
| 003.2.5/63-01459          | PP02      | 17/12/2563 16: | รอโบเสร็จรับเงิน           | มหาวิทยาลัย            | 14/01/2564    | รายงานขอจ้าง และเบิกจ่ายเงินค่าจ้าง                                                    | ผู้อำนวยการกองคลัง                                     | มาลิณี รักษา                          |
| 103.1.10/63-01393         | PP01      | 29/12/2563 10: | รอใบเสร็จรับผิน            | มหาวิทยาลัย            | 19/01/2564    | ขออนุมัติซื้อวัสดุและแต่งตั้งกรรมการตรวจรับวัสดุ                                       | คณบดีคณะวิทยาศาสตร์                                    | นางสาวอุมากรณ์ สงช่                   |
| 104.0135161/64-000748-1   | PP02      | 22/12/2563 14: | รอใบเสร็จรับเงิน           | มหาวิทยาลัย            | 22/01/2564    | เบิกค่าวัสดุวิทยาศาสตร์การแพทย์                                                        | คณบดี                                                  | นางสาวนั้นทิดา สยมพร                  |
| 003.2.5/63-01513          | PP02      | 18/12/2563 09: | รอใบเสร็จรับผิน            | มหาวิทยาลัย            | 18/01/2564    | รายงานขอจ้าง และเบิกจ่ายเงินค่าจ้าง                                                    | ผู้อำนวยการกองคลัง                                     | มาลิณี รักษา                          |
| 104.0135161/64-001518-1   | PP02      | 15/12/2563 19: | รอใบเสร็จรับเงิน           | มหาวิทยาลัย            | 25/01/2564    | เบิกจ่ายค่าวัสดุวิทยาศาสตร์แพทย์                                                       | คณบดี                                                  | นางสาวนั้นทิดา สยมพร                  |
| 104.0135161/64-001871-1   | PP02      | 21/12/2563 08: | รอใบเสร็จรับเงิน           | มหาวิทยาลัย            | 13/01/2564    | เบ็กค่าวัสดุวิทยาศาสตร์การแพทย์                                                        | คณบคี                                                  | นางสาวณัฐฐาพร ช่วยส                   |
| 350(6.1)/63-016941-1      | PP02      | 18/12/2563 13: | รอโบเสร็จรับผิน            | มหาวิทยาลัย            | 13/01/2564    | เบ็กค่าวัสดุวิทยาศาสตร์การแพทย์                                                        | คณบดี                                                  | นางสาวณัฐฐาพร ช่วยส                   |
| 350(6.1)/63-017083-2      | PP02      | 18/12/2563 13: | รอใบเสร็จรับเงิน           | มหาวิทยาลัย            | 13/01/2564    | เบิกค่าวัสดุวิทยาศาสตร์การแพทย์                                                        | คณบคี                                                  | นางสาวณัฐฐาพร ช่วยส                   |
| 103.1.10/63-01403         | PP01      | 29/12/2563 10: | รอใบเสร็จรับผิน            | มหาวิทยาลัย            | 19/01/2564    | ขออนุมัติซื้อวัสดุและแต่งตั้งกรรมการตรวจรับวัสดุ                                       | คณบดีคณะวิทยาศาสตร์                                    | นางสาวอุมากรณ์ สงข่                   |
| 003.2.5/63-01575          | PP02      | 17/12/2563 16: | รอโบเสรีจรับเงิน           | มหาวิทยาลัย            | 18/01/2564    | รายงานขอจ้าง และเบิกจ่ายเงินค่าจ้าง                                                    | ผู้อำนวยการศูนย์กีฬาและสุขภ                            | มาลิณี รักษา                          |
| 103.25/63-693             | PP02      | 15/12/2563 16: | รอโบเสร็จรับผิน            | มหาวิทยาลัย            | 14/01/2564    | ขออนุมัติเบิกจ่ายค่าจ้างบำรุงรักษาครุภัณฑ์                                             | ผู้ช่วยคณบดีผ่ายบริการวิชาก                            | นางสาวอรอุมา ขับโรจเ                  |
| 104.0135161/64-019222-1   | PP02      | 15/03/2564 15: | รอโบเสร็จรับผิน            | มหาวิทยาลัย            | 24/03/2564    | ด่าวัสดุวิทยาศาสตร์การแพทย์                                                            | คณบดี                                                  | ณัฏฐณิชา สุวรรณชาต์                   |
| 011/63-1093.1             | PP02      | 30/08/2564 15: | รอโบเสร็จรับพิน            | มหาวิทยาลัย            | 01/09/2564    | ขออนุมัติเบิกจ่ายค่าวัสดุ โดยใช้เงินรายได้สำนักนวัตกรรมดิจิหัลและระบบอัจฉ <sup>ะ</sup> | ผู้อำนวยการสำนักนวัตกรรมดิ                             | นางสาวเจนณิพิฐญ์ ยัง                  |
| 101.2/63-1313             | PP01      | 14/12/2563 11: | รอใบเสร็จรับพิน            | มหาวิทยาลัย            | 20/04/2564    | ขอเบิกเงินค่าจ้างงานปรับปรุงบ่อเกรอะหอพักนักศึกศึกษาอาคาร 13 (เพิ่มเติม                | รองอธิการบดีวิหยาเขตหาดให                              | นางสาวจุติพร ดำรงศักล                 |
| 109/63-6522               | PP01      | 06/01/2564 17: | รอใบเสร็จรับเงิน           | มหาวิทยาลัย            | 17/02/2564    | ขออนุมัติซื้อและเบิกจ่ายเงินค่าครุภัณฑ์                                                | คณบดี                                                  | นางเสาวณี แช่หลี                      |
| 011/63-1152               | PP02      | 21/12/2563 10: | รอโบเสร็จรับผิน            | มหาวิทยาลัย            | 18/01/2564    | ขออนุมัติเบิกจ่ายค่าประกันภัยรถยนต์ โดยใช้เงินรายได้สำนักนวัตกรรมดิจิหัล-              | ห้วหน้าฝ่ายบริหารจัดการสำนั                            | นางสาวเจนณิพิฐญ์ ยัง                  |
| 104.0135161/64-001966-1   | PP02      | 17/12/2563 10: | รอใบเสร็จรับเงิน           | มหาวิทยาลัย            | 22/01/2564    | เบิกค่าวัสดุวิทยาศาสตร์การแพทย์                                                        | คณบดี                                                  | นางสาวนันทิดา สยมพร                   |
| 003.2.5/63-01812          | PP02      | 16/04/2564 16: | รอใบเสร็จรับเงิน           | มหาวิทยาลัย            | 28/04/2564    | ขออนุมัติจ้าง และเบ็กจ่ายเงินค่าจ้าง                                                   | ผู้อ่านวยการกองคลัง                                    | ยศพันธ์ เทพกูล                        |
| 112/63-5384               | PP01      | 25/12/2563 15: | รอโบเสร็จรับเงิน           | มหาวิทยากับ            | 14/01/2564    | ขออนุมัติเบิกจ่ายวัสดุสำนักงาน                                                         | คณบดี                                                  | นางสาวฐิตารีย์ สิริจิรพ               |
| 105.1.5/63-428            | PP01      | 22/12/2563 11: | รอใบเสร็จรับเงิน           | มหาวิทยาลัย            | 19/01/2564    | ขออนุมัติเบิกจ่ายเงิน ปีงบประมาณ 2564                                                  | คณบดี                                                  | นางสาวจิราพร เพียรศ                   |
|                           |           |                | 0                          |                        |               |                                                                                        |                                                        |                                       |

## 6. จะแสดงรายงาน ดังรูปที่ 6

| ช้างกานะเอกสาร<br> N ≪ 1 of 2 ? ▶ №   ≪ ⊛ เ@   ฌ เม เม เช เช เช เช เช เช เช เช เช เช เช เช เช                                                                              |
|----------------------------------------------------------------------------------------------------|
| รายงานสถานะเอกสาร Excel                                                                                                    |
| รวมทั้งสิ้น <u>957,171,374.58</u> บาท จำนวน : <u>6,157</u> ฉ Word                                                                                                    |
| ⊞ ส่วนงานผู้ปฏิบัติงาน : <u>มหาวิทยาลัย</u> จำนวนเงิน : <u>490,404,759.32</u> บาท จำนวน : <u>3,652</u> ฉบับ                                                                |
| ⊞ ส่วนงง ดูรายละเอียด ตูปัตตาบี จำนวนเงิน : <u>69,786,851.56</u> บาท จำนวน : <u>647</u> ฉบับ                                                                               |
| ่ ⊟ ส่วนงานผู้ปฏิบัติงาน : <u>วิทยาเขตภูเก็ต</u> จำนวนเงิน : <u>14,049,651.20</u> บาท จำนวน : <u>328</u> ฉบับ                                                              |
| 🖽 ส่วนงานผู้ปฏิบัติงาน : <u>ส่วนกลางมหาวิทยาลัยสงขลานครินทร์</u> จำนวนเงิน : <u>17.805.652.45</u> บาท จำนวน : <u>261</u> ฉบับ                                              |
| ⊞ ส่วนงานผู้ปฏิบัติงาน : <u>วิทยาเขตหาดใหญ่</u> จำนวนเงิน : <u>108,761,243.02</u> บาท จำนวน : <u>251</u> ฉบับ                                                              |
| ⊞ ส่วนงานผู้ปฏิบัติงาน : <u>วิทยาเขตสุราษฎร์ธานี</u> จำนวนเงิน : <u>7,377,897.76</u> บาท จำนวน : <u>180</u> ฉบับ                                                           |
| 🖽 ส่วนงานผู้ปฏิบัติงาน : <u>สำนักงานบริหารคณะ</u> คณะแพทยศาสตร์ วิทยาเขตหาดใหญ่ จำนวนเงิน : <u>7,356,704.86</u> บาท จำนวน : <u>105</u> ฉบับ                                |
| ⊞ ส่วนงานผู้ปฏิบัติงาน : <u>วิทยาเขตตรัง</u> จำนวนเงิน : <u>6.223,017.07</u> บาท จำนวน : <u>62</u> ฉบับ                                                                    |
| 🖽 ส่วนงานผู้ปฏิบัติงาน : <u>สนบ. ฝ่ายการคลัง</u> คณะแพทยศาสตร์ วิทยาเขตหาดใหญ่ จำนวนเงิน : <u>11,610,505.03</u> บาท จำนวน : <u>52</u> ฉบับ                                 |
| 🖽 ส่วนงานผู้ปฏิบัติงาน : <u>มิติศาสตร์ (ภาคสมทบ)</u> คณะนิติศาสตร์ วิทยาเขตหาดใหญ่ จำนวนเงิน : <u>452,716.04</u> บาท จำนวน : <u>44</u> ฉบับ                                |
| 🖽 ส่วนงานผู้ปฏิบัติงาน : การจัดการการบริการและท่องเที่ยว (นานาขาติภูเก็ต) คณะการบริการและการท่องเที่ยว วิทยาเขตภูเก็ต จำนวนเงิน : 442,846.91 บาท จำนวน : 36 ฉบับ           |
| 🖽 ส่วนงานผู้ปฏิบัติงาน : กองพัฒนานักศึกษาและสิษย์เก่าสัมพันธ์ วิทยาเขตหาดใหญ่ ลำนักงานวิทยาเขตหาดใหญ่ วิทยาเขตหาดใหญ่ จำนวนเงิน : 2,385,244.18 บาท จำนวน : 32 ฉบับ         |
| 🗄 ส่วนงานผู้ปฏิบัติงาน : <u>กองทุนวิจัยคณะนิติศาสตร์</u> คณะนิติศาสตร์ วิทยาเขตหาดใหญ่ จำนวนเงิน : <u>217,592.00</u> บาท จำนวน : <u>32</u> จบับ                            |
| 🗄 ส่วนงานผู้ปฏิบัติงาน : สำนักงานวิทยาเขตภูเก็ต สำนักงานวิทยาเขตภูเก็ต วิทยาเขตภูเก็ต จำนวนเงิน : <u>826,091.09</u> บาท จำนวน : <u>32</u> ฉบับ                             |
| 🗄 ส่วนงานผู้ปฏิบัติงาน : <u>สำนักงานวิทยาเขตสุราษฎร์ธานี</u> สำนักงานวิทยาเขตสุราษฎร์ธานี วิทยาเขตสุราษฎร์ธานี จำนวนเงิน : <u>11,945,207.05</u> บาท จำนวน : <u>28</u> ฉบับ |
| 🖽 ส่วนงานผู้ปฏิบัติงาน : <u>สำนักงานอธิการบดี</u> ส่วนกลางมหาวิทยาลัยสงขลานครินทร์ จำนวนเงิน : <u>391,938.82</u> บาท จำนวน : <u>27</u> ฉบับ                                |
| 🗉 ส่วนงานผู้ปฏิบัติงาน : โรงเรียบสาธิตมหาวิทยาลัยสงขลานคริบทร์ (ฝ่ายประณมศึกษา) คณะศึกษาศาสตร์ วิทยาเขตปัตตาปี จำนวนเงิน : <u>701,987.08</u> บาท จำนวน : <u>27</u> ฉบับ    |
| 🗄 ส่วนงานยังได้บัติงาน - กองกามกาพและสิ่งแวดล้อน วิทมาเขตหาดใหก่ สำนักงานวิทมาเขตหาดใหก่ วิทมาเขตหาดใหก่ อำนานเงิน - 4.480.550 มห. นาท. อำนาน - 25 อนับ                    |
|                                                                                                    |

## รูปที่ 6

7. กด Ctrl + กด คลิก ที่เลขที่ของเอกสารที่ต้องการ เพื่อดูรายละเอียดขอเอกสารเบิกจ่าย ดังรูปที่ 7
 2 - 2 - 3

| PSU Management Accounting | System       | coordou/ouu18           | unicupor operious Setting    |                        |               |                                                                          |                                                    | - 0 )                          |
|---------------------------|--------------|-------------------------|------------------------------|------------------------|---------------|--------------------------------------------------------------------------|----------------------------------------------------|--------------------------------|
| เอกสารที่ยังไม่จบการเ     | ทำงาน        | 19 194100/014191        | ADD-WINK ILLUDY Second       |                        |               | (45.F67)กองทุนวิจัยคณะเศรษฐ                                              | สวนงานในสมกัดวิทยาเขต พ<br> ศาสตร์   (45)คณะเศรษฐค | ระโหญ่<br>เาสตร์ เปลี่ยนส่วนงา |
| พิมพ์สงออก รายงาง กด      | Ctrl+คลิก    | แลยที่ <b>เมชั่นต</b> ะ | บแรอใบเสร็จรับพื้น           | รวมชั้นตอนบันทึกข้อมูล |               |                                                                          |                                                    |                                |
| เอกสารเลขที่ มร           | อ เพื่อดูเอก | าสาร )กสาร              | ซั้นตอนปัจจุบัน              | ส่วนงานผู้ปฏิบัติงาน   | ตั้งแต่วันที่ | เรื่อง                                                                   | เรียน                                              | ผู้ยื่นค่าขอ                   |
| 103.1.10/64-3261          | IPPUT        | 10:16:32                | โอนเงินให้ผู้มีสิทธิ์รับเงิน | มหาวิทยาลัย            | 07/02/2565    | ขออนุมัติซื้อครุภัณฑ์เครื่องดูดจ่ายสารละสาย ขนาด 2-20, 20-200, 100-10    | คณบดีคณะวิทยาศาสตร์                                | น.ส.อุมากรณ์ สงข่า             |
| 103.1.10/64-3335          | PP01         | 07/02/2565 14:          | รอประมวลผลจ่าย               | มหาวิทยาลัย            | 08/02/2565    | ขออนุมัติเบิกจ่ายค่าครุภัณฑ์ตู้แช่อุณหภูมิค่า -60 องศาเซลเซียส           | คณบดีคณะวิทยาศาสตร์                                | น.ส.อุมากรณ์ สงข่า             |
| 10/Rne01-650000454        | XM00         | 15/11/2564 12:          | ดรวจสอบโดยวิทยาเขต           | วิทยาเขตหาดใหญ่        | 15/11/2564    | ทุนการศึกษาศูนย์ความเป็นเลิสด้านนวัตกรรมทางเคมี                          | ผู้อ่านวยกองคลัง                                   | น.ส.อุไรวรรณ เด้แก้ว           |
| 103.1.10/64-3796          | PP01         | 11/02/2565 14:          | รอประมวลผลจ่าย               | มหาวิทยาลัย            | 11/02/2565    | ขออนุมัติค่าครุภัณฑ์ชุดปั้มสุญญากาศ                                      | คณบดีคณ <mark>ะวิ</mark> หยาศาสตร์                 | น.ส.อุมากรณ์ สงข่า             |
| 103.1.10/64-3895          | PP01         | 03/02/2565 11:          | โอนเงินให้ผู้มีสิทธิ์รับเงิน | มหาวิทยาลัย            | 07/02/2565    | ขออนุมัติเบิกจ่ายค่าครุภัณฑ์กล้องจุลทรรศน์ 2 ตา ระบบไฟแอลอีดี            | คณบดีคณะวิทยาศาสตร์                                | น.ส.อุมากรณ์ สงขำ              |
| 103.1.10/64-4009          | PP01         | 11/02/2565 13:          | รอประมวลผลล่าย               | มหาวิทยาลัย            | 11/02/2565    | ขออนุมัติค่าครุภัณฑ์เครื่องวัดความเข้มขันสารปริมาณน้อย                   | คณบดีคณะวิทยาศาสตร์                                | น.ส.อุมากรณ์ สงข่า             |
| 103.1.10/64-01020         | PP01         | 03/02/2565 10:          | โอนเงินให้ผู้มีสิทธิ์รับเงิน | มหาวิทยาล้ย            | 07/02/2565    | ขออนุมัติชื่อวัสดุ                                                       | คณบดีคณะวิทยาศาสตร์                                | น.ส.อุมากรณ์ สงข่า             |
| 103.1.10/64-4437          | PP01         | 03/02/2565 10:          | โอนเงินให้ผู้มีสิทธิ์รับเงิน | มหาวิทยาลัย            | 07/02/2565    | ขออนุมัติเบิกจ่ายค่าเปลี่ยนมือจับบานพับและขาจับบานกระหุ้งหน้าต่างห้องน้ำ | คณเบดีคณ <mark>ะว</mark> ิหยาศาสตร์                | น.ส.อุมากรณ์ สงข่า             |
| 103.1.10/64-01030         | PP01         | 11/02/2565 14:          | รอประมวลผลจ่าย               | มหาวิทยาลัย            | 11/02/2565    | ขออนุมัติซื้อวัสดุ                                                       | คณบดีคณะวิทยาศาสตร์                                | น.ศ.อุมากรณ์ สงขำ              |
| 103.25/64-00067           | PP02         | 04/02/2565 09:          | โอนเงินให้ผู้มีสิทธิ์รับเงิน | มหาวิทยาลัย            | 08/02/2565    | ขออนุมัติซื้อวัสดุ                                                       | ผู้ช่วยคณมดีผ้ายบริการวิชาก                        | น.ส.อรอุมา ชัยโรจน์            |
| 103.1.10/64-01057         | PP02         | 04/02/2565 09:          | โอนเงินให้ผู้มีสิทธิ์รับเงิน | มหาวิทยาล้ย            | 08/02/2565    | ขออนุมัติชื่อวัสดุ                                                       | รองคณบดีฝ่ายพัฒนาบุคลาก                            | น.ส.อรอุมา ซัยโรจน์            |
| 103.1.10/64-4596          | PP02         | 02/02/2565 10:          | โอนเงินให้ผู้มีสิทธิ์รับเงิน | มหาวิทยาลัย            | 07/02/2565    | ขออนุมัติจ้างซ่อมครูภัณฑ์                                                | รองคณบดีผ้ายนโยบาย แผน เ                           | น.ส.อรอุมา ซัยโรจน์            |
| 103.1.10/64-01059         | PP02         | 10/02/2565 19:          | รอประมวลผลจ่าย               | มหาวิทยาลัย            | 11/02/2565    | ขออนุมัติซื้อวัสดุ                                                       | รองคณบดีฝ่ายนโยบาย แผน เ                           | น.ศ.อรอมา ซัยโรจน์             |
| 103.1.10/65-0008          | PP02         | 08/02/2565 11:          | โอนเงินให้ผู้มีสิทธิ์รับเงิน | มหาวิทยาลัย            | 11/02/2565    | ขออนุมัติซื้อครุภัณฑ์                                                    | รองคณบดีผ้ายนโยบาย แผน                             | น.ศ.อรอุมา ซัยโรจน์            |
| 103.25/65-00001           | PP02         | 08/02/2565 11:          | โอนเงินให้ผู้มีสิทธิ์รับเงิน | มหาวิทยาลัย            | 11/02/2565    | ขออนุมัติซื้อวัสดุ                                                       | ผู้ช่วยคณมดีผ้ายบริการวิชาก                        | น.ส.อรอุมา ชัยโรจน์            |
| 103.1.10/65-00004         | PP02         | 04/02/2565 09:          | โอนเงินให้ผู้มีสิทธิ์รับเงิน | มหาวิทยาลัย            | 08/02/2565    | ขออนุมัติซื้อวัสดุ                                                       | รองคณบดีฝ่ายนโยบาย แผน เ                           | น.ส.อรอุมา ซัยโรจน์            |
| 103.1.10/65-0031          | PP02         | 08/02/2565 11:          | โอนเงินให้ผู้มีสิทธิ์รับเงิน | มหาวิทยาลัย            | 11/02/2565    | ขออนุมัติซื้อครุภัณฑ์                                                    | รองคณบดีฝ่ายนโยบาย แผน                             | น.ศ.อรอมา ซัยโรจน์             |
| 103.1.11/65-0021          | BNF02        | 07/01/2565 08:          | โอนเงินให้ผู้มีสิทธิ์รับเงิน | มหาวิทยาลัย            | 18/01/2565    | ขออนุมัติเบิกจ่ายเงินประจำตำแหน่งและค่าตอบแทนตำแหน่งผู้บริหาร มค. 65     | คณบดีคณะวิทยาศาสตร์                                | น.ส.อุมากรณ์ สงขำ              |
| 103.1.10/65-0045          | PP02         | 02/02/2565 10:          | โอนเงินให้ผู้มีสิทธิ์รับเงิน | มหาวิทยาลัย            | 07/02/2565    | ขออนุมัติซื้อครุภัณฑ์                                                    | รองคณบดีฝ่ายนโยบาย แผน                             | น.ส.อรอุมา ซัยโรจน์            |
| 103.25/65-00002           | PP02         | 08/02/2565 11:          | โอนเงินให้ผู้มีสิทธิ์รับเงิน | มหาวิทยาลัย            | 11/02/2565    | ขออนุมัติซื้อวัสดุ                                                       | ผู้ช่วยคณมดีฝ่ายบริการวิชาก                        | น.ศ.อรอุมา ชัยโรจน์            |
| 103.1.10/65-0063          | PP02         | 08/02/2565 09:          | รอประมวลผลจ่าย               | มหาวิทยาลัย            | 08/02/2565    | ขออนุมัติจ้างเหมาบริการอุดรอบรัวรางน้ำอาคารศูนย์ถ่ายหอดเหคโนโลยีผลิตภ์   | รองคณบดีผ่ายโครงสร้างพื้นธู                        | น.ส.อรอมา ชัยโรจน์             |
| 103/65-37                 | GER00        | 17/01/2565 09:          | โอนเงินให้ผู้รับเงิน         | มหาวิทยาลัย            | 17/01/2565    | ขออนุมัติเบิกเงินคืนเงินเวียน อีกา 37/65                                 |                                                    | นางอัญชนก ภูเจริญ              |
| 102 1 10/05 0097          | 0000         | 00/00/0565 10.          | 1                            | unation of a           | 07/02/2565    | and the desident                                                         |                                                    | u a aroun ablant               |

รูปที่ 7

8. จะแสดงเอกสาร ดังรูปที่ 8

| ESU Management Accounting System                                                                                      |                                                                                                    | - 0 X                                               |
|----------------------------------------------------------------------------------------------------|----------------------------------------------------------------------------------------------------|-----------------------------------------------------|
| เบิกจ่ายเจ้าหนี้การค้า                                                                                                | იი ომანარისია თაი ური ანა<br>(01 512) ენადა კარი კარი კარი კარი კარი კარი კარი კარ                                                                                                    |                                                     |
| Document's Workflow History and Future                                                                                | Pht5/08/sitesses Comment<br>                                                                                                    |                                                     |
| 25/01/64 10:28 araya.wo                                                                                               | าษยายต 00 ° สามการในสังกัดสามความตารัตยารัย สามการ 17 ° ประสารบาร์ย ตะวิทยาระ 17.880 ° สามักการประศักรษ์ทร้ายารัย                                                                                                    |                                                     |
| <ul> <li>2 ผู้มีอ่านาจส่วนการย่อย เหวจสอบข้อมูล<br/>25/01/64 10:28 araya.wo</li> </ul>                                | Strategy         Mathematics         Strategy         Strategy |                                                     |
| 3 ผู้มีอ่านางของส่วนถาม รับรองข้อมูล<br>25/01/64 10:28 araya.wo                                                       | าแก่ 10/2 จำเวลเหล่อมห 280,000 เขาการแขนหาร 30,2000 จำเกมเหน่อม จำเวลเหน่อม จำเวลเหน่อม จำเวลเหน่อม 197,7000                                                                                                    |                                                     |
| 4 รอเทณบที/ผู้อ่านวยการกอง รับรองข้อมูล<br>25/01/64 10:28 araya.wo                                                    | ทั้งง กามกามหารพังหมามของอุมัทสามที่รองการหนึ่งหมดหรือขนักงามกัน<br>ซ้องกาม กออนมีมีถ้าง่านกร 5,500 - นาท                                                                                                    |                                                     |
| <ul> <li>5 รองอธิการบดี/คณะเดี รับรอะ/อนุมัติเปิกจ่าย<br/>25/01/64 10:28 araya.wo</li> <li>6 รอประมวณหร่าย</li> </ul> | ອູ້ໂຫລ ແຫ່ນການການ ກາລະຍົມແມ່ນ.<br>ສູ່ປະຊາມສາດໃຫ້ເປັນ ແຫ່ນຊື່ມແມ່ນ.<br>ສູ່ປະຊາມສາດໃຫ້ເປັນ ເຫຍີນຢູ່ແມກະມີ 0105531025179 ເມຍະນີ້ມາ ແມ່ນຄວາມເຮັດ ແມ່ນ ແມ່ນ ແມ່ນ ແມ່ນເປັນ ແມ່ນເປັນ ແມ່ນເປັນ ແມ່ນ ແມ່ນ ແມ່ນ ແມ່ນ ແມ່ນ ແມ່ນ ແມ່ນ ແມ່                                                                                                    | an5 📋                                               |
| <ul> <li>7 โอนมินได้ผู้มีสิทธิ์รับมิน</li> <li>8 ขาอเชิดโปมีสิทธิ์รับมิน</li> </ul>                                   | Crean-Definition of Unanacours.           #         0         0.010         0.000         0.000         0.000         0.000         0.000         0.000         0.000         0.000         0.000         0.000         0.000         0.000         0.000         0.000         0.000         0.000         0.000         0.000         0.000         0.000         0.000         0.000         0.000         0.000         0.000         0.000         0.000         0.000         0.000         0.000         0.000         0.000         0.000         0.000         0.000         0.000         0.000         0.000         0.000         0.000         0.000         0.000         0.000         0.000         0.000         0.000         0.000         0.000         0.000         0.000         0.000         0.000         0.000         0.000         0.000         0.000         0.000         0.000         0.000         0.000         0.000         0.000         0.000         0.000         0.000         0.000         0.000         0.000         0.000         0.000         0.000         0.000         0.000         0.000         0.000         0.000         0.000         0.000         0.000         0.000         0.000         0.000         0.000         0.000                                                                              | เลขผู้เสียกาษี<br>รู้ขาะที่จ่ายกาษี)<br>05531026179 |
| O 9 ขอใบแครีงขับเริ่ม                                                                                                 |                                                                                                    |                                                     |
| 0 10 รบการเกิดน                                                                                                    | Envire 1 stants stands 5,000.00 Stoto 20 Optimport invoices Dominant installer                                                                                                    |                                                     |
|                                                                                                    | ส่งมุกการอย่างชื                                                                                                    |                                                     |
|                                                                                                    | Journal# Type ต้นสิกต์ สามมาน หน่ายาน จาไดนีปญชี ซึ่งปฏชี Dr C<br>สรรวร p กา 17 17880 v โรงการก v เอาประกอบสนายออก                                                                                                    | я                                                   |
|                                                                                                    | 46636 P 00 * 17 * 17.50 * 2110104 * (whitement generation)                                                                                                    | 5,500.00                                            |
|                                                                                                    |                                                                                                    |                                                     |
|                                                                                                    |                                                                                                    |                                                     |
| 100% 1/1                                                                                                    | dheewarat.so 66/                                                                                                    | 04/2564 19:42:26                                    |

รูปที่ 8

9. วิธีออกจากหน้าจอเบิกจ่าย กด 1 และ 2 ตามลำดับ ดังรูปที่ 9

| เดินทางปฏิบัติงาน                                                                                               | ukrani mana mana bahaka karan<br>1990 - Maria Maria Maria Maria Maria Maria Maria Maria Maria Maria Maria Maria Maria Maria Maria Maria Maria Ma                                                                                                    |
|----------------------------------------------------------------------------------------------------|----------------------------------------------------------------------------------------------------|
| Document's Workflow History and Future                                                                          |                                                                                                    |
| 1 ບັນເກົາບອອນຸລິສັດສະນາທີ່ໄປປຽບັສາາແ ແລະຍົມມັນ<br>06/11/63 10:12 wathinee.r<br>2 ນັບຫວັນງານແບບເລຍ ສຽງລາວເຫັດແລ. | าสันหาสิปปฏิมีภาพ                                                                                                    |
| 06/11/63 10:12 wathinee.r                                                                                       | ที่ มอ 304.1/706 ประเทศสารา 1701 รินส์สาราช (22102563 🖱 นอกราชาน แหล่งกัน 2 ประวัติมาได้ ประประเทศ 2564                                                                                                    |
| 🔿 3 ผู้มีอ่านาจส่วนงาน รับรองช่อมูล                                                                             | ายารขอ 03 * สามาานในที่เกิดกับราชอ ภูมิล สามาาน 62 * ตุดอาการสิกษา หน่ายราม 62.656 * สำนักงานปริกาศลอะ                                                                                                    |
| 06/11/63 10:12 wathinee.r                                                                                       | Status antibus a status a status                                                                                                    |
| 4 รองคณบดี/ผู้จำหวยการกอง รับรอง/อนุมัติเดิน:                                                                   | via (2416                                                                                                    |
| 5 อธิการบดี/รองอธิการบดี/คณบดี อนูมัติเดินหาะ                                                                   |                                                                                                    |
| 0.6 มัมีส่วนวระหมัดสังเกามันถึง                                                                                 | Second and the state of the state of the sta |
|                                                                                                    | eosullidum Angoludu Unefféru Comment                                                                                                    |
| 🔿 7 ละหะเบียนเลขที่สัญญา                                                                                        | ງາມທະລວມແຫ້ນທາງລົບປ່ຽງມີຄ້າາແ                                                                                                    |
|                                                                                                    | ฟ้ามะ <u>ตอนปริการที่หลาง</u> เป็นนาร ข้ามของและ อาณารองกับการ ซึ่งบุคลางร ซึ่งบุคลางร เจ้ามหน่ง เจ้ามหน่ง                                                                                                    |
| <ul> <li>8 รอประมวณหล่ายไฟได้ยืม</li> </ul>                                                                     | ประกาณ ตัวขยางหน้าแล้วรามอริสามอริสามารถ การ การ จากรรรษการ                                                                                                    |
| 🔿 9 โอนสำนให้ผู้ชืม                                                                                             | เพลารามเลสม และมีเส ตามสมมุญหม อาจารส โก่ 6021<br>1. สามโอนโอร 2 วิน จำนวน 600.00 บาท                                                                                                    |
| 0 ปังเร็กขออนุมัติเบิกค่าใช้จ่ายเดินเราะไปปฏิปัติ                                                               | 2. ค่าที่ทำ 1 คืน ฟ้าเอาะ 600.00 บาท<br>3. คำหาพนะไป-คปัน ฟ้าเอาะ 4.033.76 บาท                                                                                                    |
| <ul> <li>11 ทั่วหน้าส่วนงานย่อย ตรวจสอบป้อมูล</li> </ul>                                                        | เหรือเป็น ข้างสาง เขาท<br>หนึ่งได้ ข้างสาง เขาท                                                                                                    |
| 12 ผู้มีอ่านาจส่วนงาน รับรองข้อมูล                                                                              | หลไก้รั จำนวน<br>หลนเสียนส้ว                                                                                                    |
| 13 รองคณบดี รับรอง/อนุมได้เป็กจ่าย                                                                              | ต่างหนุ่มชื่อ จำนวน เกาะ<br>อีนา จำนวน เกาะ                                                                                                    |
| O 14 ສຄະນຄົ ລະນໍຄີເນີກຈ່າຍ                                                                                      | 4. millionday frank una<br>manaday frank una                                                                                                    |
| <ul> <li>15 รอประมวลผลจ่ายให้ผู้เดินหาง</li> </ul>                                                              | enders éners une                                                                                                    |
| 🔿 16 โอนเกินให้ผู้เดินทาง                                                                                       | Provide grand grand g                                                                                                    |
| 17 รับอันดังส่วงต่างจากยอดอินอีม                                                                                |                                                                                                    |
|                                                                                                    |                                                                                                    |
| ा २ ० 🕿 🖪 💽 <b>२</b>                                                                                            | 🗜 🥪 🗊 🖸 🚔 🐂 😨 🕼 🛄 🗑 🛍                                                                                                    |

รูปที่ 9